## **MBEG** INSURANCE

# Dreams

Raising An FNOL – Customer Has Not Matched To Their Policy

EN

10

-

31.10.24

# Dreams FNOL - Customer hasn't matched to their policy.

If a customer has matched their claim to their own policy, it will just say "FNOL" in the left column.

If they have not matched to their own policy, it will say "FNOL - Missing Policy".

#### Double-click on the claim.

1

| FNOL | 23/10/2024 19:00 | FNOL037492 | Dreams Claim FNOL | 03 |
|------|------------------|------------|-------------------|----|
| FNOL | 23/10/2024 20:25 | FNOL037494 | Dreams Claim FNOL | 88 |
| FNOL | 23/10/2024 22:19 | FNOL037497 | Dreams Claim FNOL | 30 |
| FNOL | 24/10/2024 09:09 | FNOL037498 | Dreams Claim FNOL | 06 |
| FNOL | 24/10/2024 09:44 | FNOL037499 | Dreams Claim FNOL | 36 |
| FNOL | 24/10/2024 10:42 | FNOL037503 | Dreams Claim FNOL | 36 |
| FNOL | 24/10/2024 10:51 | FNOL037505 | Dreams Claim FNOL | 17 |

2 Click the documents button next to "FNOL Reference" to access the customer's details.

| vice Power | ≈ Homeserve Job Syst | 💋 Bright HR 🏼 🎽 PowerBl                                                | Uulnerable Custome                               | Overtime - Formsta             | ack 🔲 Daily Claim Re |
|------------|----------------------|------------------------------------------------------------------------|--------------------------------------------------|--------------------------------|----------------------|
| Defect     |                      | FNOL Reference<br>Claim Reference (<br>Notification Date<br>Order Date | FNOL037488<br>Open selected record<br>23/10/2024 | Incident Date<br>Delivery Date | 01/10/2024           |
|            |                      | Action                                                                 | Non DTA Process                                  |                                |                      |

**3** Copy the order number provided by the customer.

If the customer has not provided an order number, use their post code to validate their policy using the Dreams system.

| 🗙 🛛 😂 Scribe   Workspace          | ×   +                                                        |
|-----------------------------------|--------------------------------------------------------------|
| HR 📶 PowerBI 🔲 Vulnerable Custome | Overtime - Formstack Daily Claim Review Peer Review Checkli  |
| Approval Date                     | Dreams Order<br>Number<br>Policy                             |
|                                   | Is the Delivery Address<br>different to the Home<br>Address? |

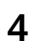

#### Do your normal policy validation checks

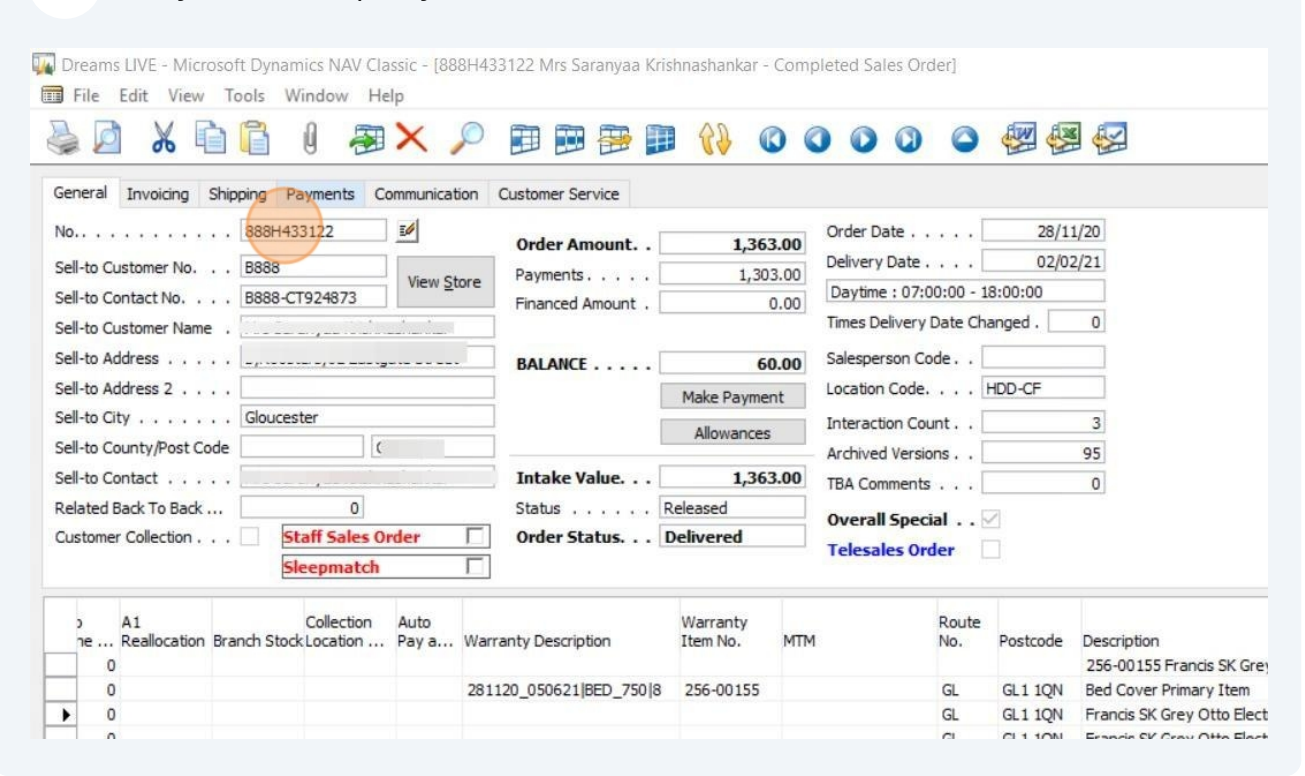

**5** Make sure the name on the order matches the name on the FNOL form.

If it is a completely different person, the customer may have provided the wrong order number.

| Use the                                    | post               | code                     | to fin                  | d the correct c                   | ustomer              | •      |                                       |        |          |                            |  |
|--------------------------------------------|--------------------|--------------------------|-------------------------|-----------------------------------|----------------------|--------|---------------------------------------|--------|----------|----------------------------|--|
| Dreams LIVE - Microso<br>File Edit View To | ft Dynam<br>ools W | nics NAV Cla<br>indow He | ssic - [09<br><b>Ip</b> | 0A011613 Miss E BHAGOTI           | RA - Complete        | d Sale | es Order]                             |        |          |                            |  |
| S 2 X 1                                    |                    | 0 🖓                      | ×                       |                                   |                      | 0 (    |                                       |        |          |                            |  |
| No                                         | 090A01             | 1613                     | in municat              | Order Amount                      | 1,372                | 2.00   | Order Date                            | • • [  | 29/1     | 1/16                       |  |
| Sell-to Customer No<br>Sell-to Contact No  | B090<br>B090-C1    | 029356                   | View <u>S</u> t         | ore Payments<br>Financed Amount . | 1,37                 | 0.00   | Delivery Date                         | •• [   | 14/13    | 2/16                       |  |
| Sell-to Customer Name .<br>Sell-to Address |                    |                          | )                       | BALANCE                           |                      | 0.00   | Times Delivery Da<br>Salesperson Code | e      | SF37     | 0                          |  |
| Sell-to Address 2 Edgbaston                |                    |                          |                         |                                   | Make Payment         |        | Location Code HDD-WD                  |        |          |                            |  |
| Sell-to County/Post Code                   |                    |                          |                         |                                   | Allowances           |        | Archived Version                      | s[     |          | 1                          |  |
| Related Back To Back                       |                    | 0                        | -                       | Status                            | Released             | 2.00   | TBA Comments .<br>Overall Special     | [<br>5 | 2        | 0                          |  |
| Customer Collection                        | St                 | aff Sales O<br>eepmatch  | rder                    | Order Status                      | Delivered            |        | Telesales Orde                        | er [   |          |                            |  |
| o A1<br>ne Reallocation Bra                | nch Stock          | Collection               | Auto<br>Pay a           | Warranty Description              | Warranty<br>Item No. | MTM    | F<br>1 N                              | Route  | Postcode | Description                |  |
| ▶ 10000                                    |                    |                          |                         |                                   |                      |        | E                                     | В      | B15 3EF  | Enchantment K Mattress     |  |
| 0                                          |                    |                          |                         | 291116_141251 MATT3P HI           | 8 135-00413          |        | E                                     | B      | B15 3EF  | Bed Cover Primary Item     |  |
| 0                                          |                    | 2000                     |                         |                                   |                      |        | 1                                     | 5      | B15 3EF  | Store Discretionary upto 5 |  |

| <b>6</b> Go back to the holding area and click "Close"                 |                           |
|------------------------------------------------------------------------|---------------------------|
|                                                                        | - 0 ×                     |
|                                                                        | 🖈 😤 🖸 🛯 😩 🗄               |
| rmstack 🔲 Daily Claim Review 🔲 Issues & Breaches 🔲 Peer Review Checkli | 🔁 TSG 🛛 🔪 🗖 All Bookmarks |
| Order 090A011613<br>Policy                                             | Amy Stephenson *          |
| ery Address<br>to the Home<br>Address?                                 |                           |

| 7     | Press           | "Set Po  | licy and Appr      | ove"        |                   |            |             |             |       |          |              |
|-------|-----------------|----------|--------------------|-------------|-------------------|------------|-------------|-------------|-------|----------|--------------|
|       |                 |          |                    |             |                   |            |             |             | -     | ð        | ×            |
|       |                 |          |                    |             |                   |            | ☆           | <b>C</b> 13 | Ď     |          | :            |
| rmsta | ck 🔲 Daily Clai | m Review | 🔲 Issues & Breache | s 🔲 Pee     | er Review Checkli | TSG        |             | »           |       | All Book | marks        |
|       | ٩               |          |                    |             |                   |            | An          | ny Step     | hens  | on ¥     | $\mathbf{x}$ |
|       |                 |          |                    |             | X CLOSE           | SET POLICY | AND APPROVE | 8           | REJEC | т        | Î            |
|       |                 |          | Position           | Referred    |                   |            |             |             |       |          | 18           |
|       |                 |          | Reason             | Assigned to | o Emmiera         |            |             |             |       |          | 18           |
| e     | 01/10/2024      |          | Handler            | Mary Smith  | ı                 |            |             |             |       |          | 18           |
| e     |                 |          |                    |             |                   |            |             |             |       |          |              |

| 8 Click                   | the magnifying glass |   |           |     |                              |
|---------------------------|----------------------|---|-----------|-----|------------------------------|
|                           |                      |   |           |     |                              |
|                           | Planeter             | _ |           | ×   | Referred                     |
| ove FNOL?                 |                      |   | ✓ APPROVE |     | Assigned to Em<br>Mary Smith |
| Cover Level<br>Fault Code | <u>ъ</u>             |   |           |     |                              |
|                           |                      |   |           |     |                              |
|                           |                      |   |           | - 1 |                              |
|                           |                      |   |           | - 1 |                              |
|                           |                      |   |           |     |                              |

**9** Paste the order number into the external reference number box and press "Search".

| 크 📪 mbar         | ndg.ev  | oclaim.com,    | Claim/FNO | S             |        |                 |         |                 |      |                   |      |                 |
|------------------|---------|----------------|-----------|---------------|--------|-----------------|---------|-----------------|------|-------------------|------|-----------------|
| ogin   Five9 🏾 🍠 | EvoSuit | te - Login 🛛 🌘 | Dreams    | Service Power | 💫 Home | eserve Job Syst | 拨 Brigh | nt HR 📶 PowerBl |      | /ulnerable Custor | ne   | Overtime - Form |
| IRPC.            | n.      |                |           |               |        |                 | _       |                 | _    |                   | _    |                 |
| /er Level        |         |                |           |               |        |                 |         |                 |      |                   |      |                 |
| icy Number       |         |                |           |               |        |                 |         | Surname         |      |                   |      |                 |
| Provider         |         |                |           |               |        | •               |         | Forename        |      |                   |      |                 |
| Broker           |         |                |           |               |        | •               |         | Postcode        |      |                   |      |                 |
| rnal Ref No      | 090A    | 011613         |           |               |        |                 |         | Address         |      |                   |      |                 |
| ller Branch      |         |                |           |               |        |                 |         | Created After   | dd/N | ИМ∕уууу 🛅         |      | Befor           |
|                  |         |                |           |               |        |                 |         |                 |      | Search            | Rese | t Search        |
| DER NUMBER       | Ŧ       | STATUS         |           | NAME          | Ŧ      | SELLER BRAN     | існ т   | MB&G REP        | т    | POSTCODE          | т    |                 |
|                  |         |                |           |               |        |                 |         |                 |      |                   |      |                 |
|                  |         |                |           |               |        |                 |         |                 |      |                   |      |                 |
|                  |         |                |           |               |        |                 |         |                 |      |                   |      |                 |
|                  |         |                |           |               |        |                 |         |                 |      |                   |      |                 |
|                  |         |                |           |               |        |                 |         |                 |      |                   |      |                 |
|                  |         |                |           |               |        |                 |         |                 |      |                   |      |                 |

### **10** Double-click the correct policy

| 011613 |   |      |   | *             |   | Postcode<br>Address |      |           |    |                       |
|--------|---|------|---|---------------|---|---------------------|------|-----------|----|-----------------------|
|        |   |      |   |               |   | Created After       | dd/N | IM/yyyy 🗐 | Re | Before<br>eset Search |
| STATUS | ٣ | NAME | Y | SELLER BRANCH | T | MB&G REP            | Ŧ    | POSTCODE  | ٣  | INCEPTION             |
| Active |   |      |   |               |   |                     |      | B15 3EF   |    | 14/12/2016            |
|        |   |      |   |               |   |                     |      |           |    |                       |
|        |   |      |   |               |   |                     |      |           |    |                       |
|        |   |      |   |               |   |                     |      |           |    |                       |
|        |   |      |   |               |   |                     |      |           |    |                       |
|        |   |      |   |               |   |                     |      |           |    |                       |

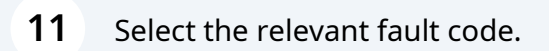

| Cover Level | C EC0730250 - 090A011613/1 / SO454676 - Dream Cover Structure Beds 6th to | × |  |  |  |  |  |  |
|-------------|---------------------------------------------------------------------------|---|--|--|--|--|--|--|
| Fault Code  |                                                                           | Ŧ |  |  |  |  |  |  |
|             | AD2 Accidental Damage                                                     | * |  |  |  |  |  |  |
|             | AD2 Accidental Damage & C01                                               |   |  |  |  |  |  |  |
|             | AD2 Accidental Damage & C02 Cosmetic Damage                               |   |  |  |  |  |  |  |
|             | AD2 Accidental Damage & C03 Sofa Beds (Kyoto Futons) Models               |   |  |  |  |  |  |  |
|             | AD2 Accidental Damage & C04 Standard Mattress                             |   |  |  |  |  |  |  |
|             | AD2 Accidental Damage & C05 Tempur Mattress                               |   |  |  |  |  |  |  |
|             | AD2 Accidental Damage & C06 Mattress Cleaning                             |   |  |  |  |  |  |  |
|             | AD2 Accidental Damage & C07 Divan Base                                    |   |  |  |  |  |  |  |
|             | AD2 Accidental Damage & C08 Bedsteads                                     |   |  |  |  |  |  |  |
|             | AD2 Accidental Damage & C09 Bedsteads: Slats & Caps (Sprung Slats)        |   |  |  |  |  |  |  |
|             | AD2 Accidental Damage & C10 Bedsteads: Slats (Solid Slats)                |   |  |  |  |  |  |  |
|             | AD2 Arcidental Damage & C11 Bedstead: Pistons                             | - |  |  |  |  |  |  |

| PowerBI Vulnerable Custome Overtime - Formstack Daily Claim Review Issues & Breaches Peer Review Checkli Cose<br>CLOSE<br>CLOSE<br>CLOSE<br>Referred<br>Assigned to Emmiera<br>Mary Smith<br>Corora0250 - 090A011613/1 / S0454676 - Dream Cover Structure Beds 6th to Kar<br>AD2 Accidental Damage & C04 Standard Mattress | 12      | Click "Approve"                                                         |   |        |        |       |                           |
|----------------------------------------------------------------------------------------------------|---------|-------------------------------------------------------------------------|---|--------|--------|-------|---------------------------|
| CLOSE     CLOSE     Referred     Assigned to Emmiera     Mary Smith     Corrado250 - 090A011613/1 / S0454676 - Dream Cover Structure Beds 6th to      AD2 Accidental Damage & C04 Standard Mattress                                                                                                    | PowerBl | 🔽 Vulnerable Custome 🔲 Overtime - Formstack 🔲 Daily Claim Review        |   | lssues | & Brea | aches | 🔲 Peer Review Checkli 🔁 1 |
| CLOSE     Referred     Assigned to Emmiera     Mary Smith     CO730250 - 090A011613/1 / S0454676 - Dream Cover Structure Beds 6th to      AD2 Accidental Damage & C04 Standard Mattress                                                                                                    |         | ٩                                                                       |   |        |        |       |                           |
| Referred         Assigned to Emmiera         Mary Smith         EC0730250 - 090A011613/1 / SO454676 - Dream Cover Structure Beds 6th to Q ×         AD2 Accidental Damage & C04 Standard Mattress                                                                                                    |         |                                                                         |   |        |        |       | X CLOSE S                 |
| Approve       CLOSE         Assigned to Emmiera         Mary Smith         AD2 Accidental Damage & C04 Standard Mattress                                                                                                    |         |                                                                         |   |        | -(>    | 3     | Referred                  |
| EC0730250 - 090A011613/1 / SO454676 - Dream Cover Structure Beds 6th to       Q       ×         AD2 Accidental Damage & C04 Standard Mattress       •                                                                                                    |         | APPROVE                                                                 | × | LOSE   |        |       | Assigned to Emmiera       |
| Ch       EC0730250 - 090A011613/1 / SO454676 - Dream Cover Structure Beds 6th to       Q       ×         AD2 Accidental Damage & C04 Standard Mattress       •                                                                                                    |         |                                                                         |   |        |        |       | Mary Smith                |
| AD2 Accidental Damage & C04 Standard Mattress                                                                                                    | 6       | EC0730250 - 090A011613/1 / SO454676 - Dream Cover Structure Beds 6th to | ٩ | ×      |        |       |                           |
|                                                                                                    | AD2     | Accidental Damage & C04 Standard Mattress                               |   | •      |        |       |                           |
|                                                                                                    |         |                                                                         |   |        |        |       |                           |
|                                                                                                    |         |                                                                         |   |        |        |       |                           |
|                                                                                                    |         |                                                                         |   |        |        |       |                           |
|                                                                                                    |         |                                                                         |   |        |        |       |                           |

# **13** If the customer has noted anything important in this box, such as a vulnerability, this must be logged on the claim.

| irranty  | Notification Date                                                        | 23/10/2024                                               | Incident Date                | e 01/10/2024 📖  | Reason  |
|----------|--------------------------------------------------------------------------|----------------------------------------------------------|------------------------------|-----------------|---------|
|          | Order Date                                                               |                                                          | Delivery Date                | e 14/12/2016    | Handler |
| Key Note |                                                                          |                                                          |                              |                 | X CLOSE |
| Created  | 23/10/2024 16:51                                                         |                                                          | Author                       | Service Process |         |
| Note     | Is there anything else<br>Do you agree with the<br>Declaration Date: 23/ | you wish to tell us a<br>e above declaration?<br>10/2024 | about your claim?:<br>': Yes |                 |         |
|          | ~                                                                        |                                                          |                              |                 |         |
|          |                                                                          |                                                          |                              |                 |         |

|         | Claim Reference 🕧                                                                                    | 447484          |               |            |        | Status                                                                                           | Ope                        |
|---------|----------------------------------------------------------------------------------------------------|-----------------|---------------|------------|--------|--------------------------------------------------------------------------------------------------|----------------------------|
|         | FNOL Reference                                                                                       | D FNOL037488    |               |            |        | Position                                                                                         | Ref                        |
| nty     | Notification Date                                                                                    | 23/10/2024      | Incident Date | 01/10/2024 |        | Reason                                                                                           | Assi                       |
|         | Order Date                                                                                           |                 | Delivery Date | 14/12/2016 |        | Handler                                                                                          | Mar                        |
|         |                                                                                                    |                 |               |            |        |                                                                                                  |                            |
|         |                                                                                                    |                 |               |            |        | Next Appointment<br>Date                                                                         |                            |
| PAYMENT | rs N <mark>OTES TASKS</mark> D                                                                       | OCUMENTS HISTOR | Y API         |            |        | Next Appointment<br>Date                                                                         |                            |
| PAYMEN  | rs N <mark>OTES</mark> TASKS D<br>Repair                                                             | OCUMENTS HISTOR | Y API         |            | •      | Next Appointment<br>Date                                                                         | Clair                      |
| PAYMENT | TS NOTES TASKS D<br>Repair<br>Action                                                                 | OCUMENTS HISTOR | Y API         |            | *<br>* | Next Appointment<br>Date                                                                         | <b>Clair</b><br>RV         |
| PAYMENT | TS NOTES TASKS D<br>Repair<br>Action<br>Fraud Check                                                  | OCUMENTS HISTOR | Y API         |            | v<br>v | Next Appointment<br>Date<br>Maximum Liability<br>Claims Incurred                                 | Clair<br>RV<br>£           |
| PAYMENT | TS NOTES TASKS D<br>Repair<br>Action<br>Fraud Check<br>Complete<br>Specific Requests /               | OCUMENTS HISTOR | Y API         |            | •      | Next Appointment<br>Date<br>Maximum Liability<br>Claims Incurred<br>Repair Excess (              | Clair<br>RV<br>£           |
| PAYMENT | TS NOTES TASKS D<br>Repair<br>Action<br>Fraud Check<br>Complete<br>Specific Requests /<br>Directions | OCUMENTS HISTOR | Y API         |            | •      | Next Appointment<br>Date<br>Maximum Liability<br>Claims Incurred<br>Repair Excess (<br>Claim Fee | Clair<br>RV<br>£<br>£<br>£ |

| Position         Referred           01/10/2024         Imite         Reason         Assigned to Emmiera          | •          |
|----------------------------------------------------------------------------------------------------|------------|
| 01/10/2024                                                                                                    |            |
|                                                                                                    | ¥          |
| 14/12/2016 Handler Mary Smith                                                                                    | •          |
| Next Appointment                                                                                                 |            |
|                                                                                                    |            |
| re de la constante de la constante de la constante de la constante de la constante de la constante de la const   | Ŧ          |
| nere anything else you wish to tell us about your claim?: Do you agree with the above declaration?: Yes Declarat | tion Date: |

## **16** Leave a note explaining the action taken and press "Add and close"

| ty    | Notification Date      | 23/10/2024     | Incident Date | 01/10/2024    | Reason          | Assi    |
|-------|------------------------|----------------|---------------|---------------|-----------------|---------|
|       | Add Claim Note         |                |               |               | Handler         | Mar     |
|       | New Claim Note         |                | C ADD         | ADD AND CLOSE | intment<br>Date |         |
| DAVA  | Date                   | 28/10/2024     |               |               |                 |         |
| PATIM | Author                 | Amy Stephenson |               |               |                 |         |
|       | Claim Note Type        |                |               |               |                 |         |
| ¥ 4   | FNOL - Passed to Emmie | 200            |               |               | out your cl     | aim?: D |

## **17** Change the handler name to your name

|     |            |                          | SAVE SAVE AND CLOSE CLOSE |          |
|-----|------------|--------------------------|---------------------------|----------|
|     |            | Status                   | Open                      | •        |
|     |            | Position                 | Referred                  | •        |
| te  | 01/10/2024 | Reason                   | Assigned to Emmiera       | •        |
| ite | 14/12/2016 | Handler                  | Mary Smith                | •        |
|     |            | Next Appointment<br>Date |                           |          |
|     |            |                          |                           |          |
|     |            |                          | + AD                      | D DELETE |

18 Click "Save and close"

|            |             |                          |                                | r 📬        | D   🔺      |
|------------|-------------|--------------------------|--------------------------------|------------|------------|
| :k 🔲 Daily | Claim Revie | ew 🔲 Issues & Breache    | es 🔲 Peer Review Checkli 🔁 TSG | »          | 🗅 All Book |
|            | Q           |                          |                                | Amy Ste    | phenson *  |
|            |             |                          |                                |            |            |
|            |             |                          | SAVE AND CLOSE                 |            |            |
|            |             | Status                   | Open                           | . <b>T</b> |            |
|            |             | Position                 | Referred                       | ٧          |            |
| 01/10/2024 | · 🔟         | Reason                   | Assigned to Emmiera            | v          |            |
| 14/12/201  | 6           | Handler                  | Amy Stephenson                 | •          |            |
|            |             | Next Appointment<br>Date |                                |            |            |
|            |             |                          |                                |            |            |

|     | 100077                              | -                 |                   |                     |                                                                                                    |
|-----|-------------------------------------|-------------------|-------------------|---------------------|----------------------------------------------------------------------------------------------------|
|     | V00377                              | SLEEPEE           | ZEE               | Excessiv            | O Cust called to report that mattress is no longer comfortable and would like to make a bedcover claim link to make claim via online claims form |
|     |                                     |                   |                   |                     |                                                                                                    |
| Act | ivity Reason                        | Voucher<br>Amount | Voucher<br>Number | Allowance<br>Amount | Comments Cust called to report that mattress is no longer comfortable and would like to make a bedcover claim. Se                                |
| C   | Progress Chase<br>efective Mattress |                   |                   |                     | online daims form<br>cust called ab <u>t fau</u> lty <mattadvised +="" inspection="" mb&g="" process<="" td=""></mattadvised>                    |
| C   | efective Mattress                   |                   |                   |                     |                                                                                                    |
|     |                                     |                   |                   |                     |                                                                                                    |
|     |                                     |                   |                   |                     |                                                                                                    |
|     |                                     |                   |                   |                     |                                                                                                    |
|     |                                     |                   |                   |                     |                                                                                                    |